# **INSTRUCTIONS FOR REVIEWERS**

The *SECRJ* is hosted by the Texas Digital Libraries (TDL) Open Journal System (OJS). The URL for the Journal is: <u>https://journals.tdl.org/secrj</u>.

## **CREATE A USER ACCOUNT**

To submit a Case or Article to the *Southeast Case Research Journal (SECRJ)* you will need to create a user account by going to: (<u>https://journals.tdl.org/secrj/index.php/secrj/login/signIn</u>). Creating a user account takes about 10 minutes and only needs to be done once. The following instructions are provided on the account creation page:

- 1. Create a unique username using lowercase letters, numbers, hyphens and underscores. You cannot use uppercase letters in your username.
- 2. Create a password of at least 6 characters
- 3. Load your author information including name, institutional affiliation, email address, and phone number. The other information is useful
- 4. Please check the confirmation box to get automatic status updates on your submission from the OJS.
- 5. Check the Author box if you intend to submit to the journal.
- 6. Check the Reviewer box if you are willing to review cases for the journal.
- 7. Check the Reader box to get notification of new issues of the SECRJ.

## **REVIEWER INSTRUCTIONS**

Enter the SECRJ Website and select "User Home" (Figure 1, following page). From the User Home page, select the "Reviewer" role in the Southeast Case Research Journal section to get to the reviewer page. All active and archived reviews will be listed. Go to your active reviews by clicking on "Active".

| <u>FIGURE 1:</u><br>"User Home" Se        | creen - Format A                                                                                           |                                                                       |
|-------------------------------------------|----------------------------------------------------------------------------------------------------|-----------------------------------------------------------------------|
| SOUTH                                     | IEAST CASE RESEA                                                                                           | R C H                                                                 |
| JOURN                                     | AL                                                                                                    |                                                                       |
| INFORMATION<br>For Readers<br>For Authors | HOME ABOUT USER HOME SEARCH CURRENT<br>ARCHIVES                                                            | OPEN JOURNAL SYSTEMS<br>Journal Help                                  |
|                                           | Home > User Home USER HOME                                                                                 | USER<br>You are logged in as<br>chriscassidy<br>My Profile<br>Log Out |
|                                           | SOUTHEAST CASE RESEARCH JOURNAL                                                                            | NOTIFICATIONS                                                         |
|                                           | » Author         3 Active         0 Archive         [New Submission]           » Reviewer         1 Active | a] View<br>Manage                                                     |
|                                           | MY ACCOUNT<br>» Edit My Profile<br>» Change My Password<br>» Logout                                        | JOURNAL CONTENT<br>Search<br>All v<br>Search                          |
|                                           | ISSN: 1938-2154                                                                                            | Browse<br>By Issue<br>By Author<br>By Title                           |

The active submissions will provide information on each of your current reviews including the ID, date Assigned, the Case Title, the Review Deadline, and the Review Round. From the Active Submissions page, select the title of the submission you desire to review (Figure 2).

| <u>FIGURE 2:</u><br>"Active Subn          | nissions" Screen - Format A                                                                                                    |                                                                       |
|-------------------------------------------|----------------------------------------------------------------------------------------------------|-----------------------------------------------------------------------|
| SOUTH                                     | EAST CASE RESEARCH                                                                                                    | JOURNAL                                                               |
| INFORMATION<br>For Readers<br>For Authors | HOME ABOUT USER HOME SEARCH CURRENT ARCHIVES<br>Home > User > Reviewer > Active Submissions                                                                                                    | OPEN JOURNAL SYSTEMS<br>Journal Help                                  |
| For Literanans                            | ACTIVE SUBMISSIONS                                                                                                    | USER<br>You are logged in as<br>chriscassidy<br>My Profile<br>Log Out |
|                                           | MM-DD<br>ASSIGNED         SEC         TITLE         DUE         REVIEW<br>ROUND           13         02-16         ART         TEST CASE 18         03-16         1           1 - 1 of 1 Items         1         1         1         1         1         1         1         1         1         1         1         1         02-16         1         1         1         1         1         1         1         1         1         1         1         1         1         1         1         1         1         1         1         1         1         1         1         1         1         1         1         1         1         1         1         1         1         1         1         1         1         1         1         1         1         1         1         1         1         1         1         1         1         1         1         1         1         1         1         1         1         1         1         1         1         1         1         1         1         1         1         1         1         1         1         1         1         1         1         1 | REVIEWER<br>Submissions<br>Active (1)<br>Archive (1)                  |
|                                           | ISSN: 1938-2154                                                                                                    | NOTIFICATIONS<br>View<br>Manage                                       |
|                                           |                                                                                                    | JOURNAL CONTENT<br>Search<br>All V<br>Search                          |
|                                           |                                                                                                    | Browse<br>By Issue<br>By Author<br>By Title                           |

Once on the "Review" page (Figure 3), you can access the submission's meta-data, followed by the "Review Schedule", and the "Review Steps". In each Review Step you will click buttons to indicate your choice. In step 1 you will indicate if you "Will do the review" or that you are "Unable to do the review".

#### FIGURE 3: "Review" screen - Format A SOUTHEAST CASE RESEARCH JOURNAL OPEN JOURNAL SYSTEMS INFORMATION HOME ABOUT USER HOME SEARCH CURRENT ARCHIVES For Readers Journal Help For Authors Home > User > Reviewer > #13 > Review For Librarian USER #13 REVIEW You are logged in as.. chriscassidy My Profile Log Out SUBMISSION TO BE REVIEWED Title Test Case 18 REVIEWER Journal Section Articles Submissions Abstract I forget Active (1) Archive (1) Submission Editor Christopher Cassidy 🖾 Submission VIEW METADATA NOTIFICATIONS Metadata View Manage **REVIEW SCHEDULE** Editor's Request 2019-02-16 JOURNAL CONTENT Your Response \_ Search Review Submitted -Review Due 2019-03-16 All Search REVIEW STEPS Browse 1 Notify the submission's editor as to whether you will undertake the review By Issue By Author By Title Response Will do the review () Unable to do the review () 2. If you are going to do the review, consult Reviewer Guidelines below. FONT SIZE 3. Click on file names to download and review (on screen or by printing) the files associated with this Aă A ÂA submission Submission will be made available, if and when reviewer agrees to undertake review 4. Click on icon to enter (or paste) your review of this submission Review 5. In addition, you can upload files for the editor and/or author to consult. None Uploaded files Browse... No file selected. Upload ENSURING A BLIND REVIEW 6. Select a recommendation and submit the review to complete the process. You must enter a review or upload a file before selecting a recommendation.

Recommendation Choose One Submit Review To Editor

Depending on your choice, you will be presented with different options. Clicking on "Will do the review" will take you to a form letter to notify the editor of your intention to do the review (Figure 4). You may customize the letter if you desire. Be sure to press the Send button to transmit the letter to the editor.

A different letter will be displayed if you are "Unable to do the review". You may customize the letter if you desire. Be sure to press the Send button to transmit the letter to the editor.

### FIGURE 4:

"Send Email" Screen "Willing to do review" response to editor - Format A

| SOUTH                                                       | EAST CASE RESEARCH                                                                                                    | IJOURNAL                                                                                                    |
|-------------------------------------------------------------|----------------------------------------------------------------------------------------------------|----------------------------------------------------------------------------------------------------|
| INFORMATION<br>For Readers<br>For Authors<br>For Librarians | HOME       ABOUT       USER HOME       SEARCH       CURRENT       ARCHIVES         Home > User > Reviewer > Email         SEND EMAIL         To       Christopher Cassidy <cassidy@shsu.edu>       CC         BCC      </cassidy@shsu.edu>                                                                                                    | OPEN JOURNAL SYSTEMS<br>Journal Help<br>USER<br>You are logged in as<br>chriscassidy<br>My Profile<br>Log Out<br>RE VIE WER<br>Submissions<br>Active (1)<br>Archive (1) |
|                                                             | Attachments       Browse       No file selected.       Upload         From       "Dr. Christopher M. Cassidy" <dr.cassidycl@gmail.com>         Subject       [SECRJ] Able to Review         Body       Christopher Cassidy:         I am able and willing to review the submission, "Test Case 18," for Southe Case Research Journal. Thank you for thinking of me, and I plan to have review completed by its due date, 2019-03-16, if not before.         Dr. Christopher M. Cassidy         Christopher M. Cassidy</dr.cassidycl@gmail.com> | NOTIFICATIONS<br>View<br>Manage<br>JOURNAL CONTENT<br>Search<br>All<br>Search<br>By Saue<br>By Jauhor<br>By Jase<br>By Jauhor<br>By Title                               |
|                                                             | Send Cancel Skip Email                                                                                                    |                                                                                                    |

After sending your reply to the editor, you will automatically return to the Review page (Figure 5). Follow the remaining Review Steps.

# FIGURE 5: "Review" screen - Format A SOUTHEAST CASE RESEARCH JOURNAL

| FORMATION  |                                                                                                    | OPEN JOURNAL SYSTEMS                 |
|------------|----------------------------------------------------------------------------------------------------|--------------------------------------|
| r Readers  | HOME ABOUT USER HOME SEARCH CURRENT ARCHIVES                                                                                           | · · · · · · · · · · · ·              |
| r Authors  | Home > User > Reviewer > #13 > Review                                                                                                  | Journal Help                         |
| LIOTATIANS |                                                                                                    | USER                                 |
|            | #13  REVIEW                                                                                                    | You are logged in as<br>chriscassidy |
|            |                                                                                                    | My Profile                           |
|            | SUBMISSION TO BE REVIEWED                                                                                                    | Log Out                              |
|            | Title Test Case 18                                                                                                    | REVIEWER                             |
|            | Journal Section Articles                                                                                                    | Submissions                          |
|            | Abstract I forget                                                                                                    | Active (1)                           |
|            | Submission Editor Christopher Cassidy 🖾                                                                                                | Archive (1)                          |
|            | Submission VIEW METADATA                                                                                                    |                                      |
|            | Metadata                                                                                                    | NOTIFICATIONS                        |
|            |                                                                                                    | View                                 |
|            | REVIEW SCHEDULE                                                                                                    | TITUTE C                             |
|            | Editor's Request 2019-02-16                                                                                                    | IOURNAL CONTENT                      |
|            | Your Response 2019-02-16                                                                                                    | Search                               |
|            | Review Submitted —                                                                                                    |                                      |
|            | Review Due 2019-03-16                                                                                                    | All                                  |
|            |                                                                                                    | Search                               |
|            | REVIEW STEPS                                                                                                    | Browse                               |
|            | 1. Notify the submission's editor as to whether you will undertake the review.                                                         | By Issue                             |
|            | Response Accepted                                                                                                    | By Author<br>By Title                |
|            | 2. If you are going to do the review consult Reviewer Guidelines below                                                                 |                                      |
|            | 2. If you are going to do the retreet, conduct retriet of datalance octors.                                                            | FONT SIZE                            |
|            | <ol><li>Click on file names to download and review (on screen or by printing) the files associated with this<br/>submission.</li></ol> | Až A ÅA                              |
|            | Submission Manuscript 13-26-1-RV.DOCX 2019-02-06                                                                                       |                                      |
|            | Supplementary File(s) None                                                                                                    |                                      |
|            | 4. Click on icon to fill in the review form.                                                                                           |                                      |
|            | Review Form 🔍                                                                                                    |                                      |
|            | 5. In addition, you can upload files for the editor and/or author to consult.                                                          |                                      |
|            | Uploaded files None                                                                                                    |                                      |
|            | Browse No file selected. Upload                                                                                                    |                                      |
|            | ENSURING A BLIND REVIEW                                                                                                    |                                      |
|            | 6. Select a recommendation and submit the review to complete the process. You must enter a review or                                   |                                      |
|            | upioad a file perore selecting a recommendation.                                                                                       |                                      |

Step 3: You can read or download the manuscript and any supplementary files.

Step 4: Click on the "Review Form" to complete the Southeast Case Research Journal Review Form (See Appendix 1). This step is required and will enable subsequent steps.

Step 5: Submit optional files (step 5). The optional files can include your review or a marked up copy of the document (DOC or PDF formats are acceptable – be sure to anonymize your file by following the instructions titled "ENSURING A BLIND REVIEW"). For step 4, click on the review form to display the "Southeast Case Research Journal Review Form" (Appendix 1).

Step 6: After completing the review form and submitting optional files, you will be asked to provide a recommendation. The TDL/OJS system provides the following choices:

- Accept Submission
- Revisions Required
- Resubmit for Review
- Resubmit Elsewhere
- Decline Submission
- See Comments

These choices do not match the choices in the SECRJ Review Form. The editors are exploring options to change the TDL/OJS choices Form. Until those changes are made, select the choice from the following table.

| If you chose this SECRJ Review Form Choice             | Use this TDL / OJS Choice |  |  |
|--------------------------------------------------------|---------------------------|--|--|
| Accept subject to editor's approval.                   | Accept Submission         |  |  |
| Accept with minor editing as noted in the comments; I  | Accept Submission         |  |  |
| do not need to see the revision.                       |                           |  |  |
| Revise; this case would benefit from another round or  | Revisions Required        |  |  |
| reviews.                                               |                           |  |  |
| Revise; this case requires much work to be publishable | Resubmit for Review       |  |  |
| in the SECRJ.                                          |                           |  |  |
| Do not accept.                                         | Resubmit Elsewhere        |  |  |

When your review is complete, click on the "Submit Review To Editor" button. A dialog box will ask if you are sure you want to submit – click yes if you are sure. A form letter informing the editor of your completed review will appear to which you can customize or add files. Click on the "SEND" button when ready to send. This will complete your review. You will be contacted by the editor if the submission requires another round of reviews.

# **APPENDIX 1:**

## SOUTHEAST CASE RESEARCH JOURNAL CASE REVIEW FORM

**Instructions**: Respond to the following questions by checking 1 - 5 with 1 defined as poor and 5 as excellent. Written comments can be submitted under the appropriate heading, uploaded in a separate document, or uploaded on a marked up copy of the manuscript. This sheet and any additional documents will be forwarded to the author(s). You may communicate confidentially with the editor by email.

| 1 | 2 | 3       | 4         | 5               |
|---|---|---------|-----------|-----------------|
|   |   |         |           |                 |
|   |   |         |           |                 |
|   |   |         |           |                 |
|   |   |         |           |                 |
|   |   |         |           |                 |
|   | 1 | 1 2<br> | 1 2 3<br> | 1 2 3 4<br><br> |

Comments/Suggestions:

| Case Data and Presentation:                            |  | 2 | 3 | 4 | 5 |
|--------------------------------------------------------|--|---|---|---|---|
| Is there enough information to address the problem(s)? |  |   |   |   |   |
| Is the information clearly presented?                  |  |   |   |   |   |
| Is the case well organized?                            |  |   |   |   |   |
| Are the figures, tables, and exhibits helpful?         |  |   |   |   |   |
| Is the writing style appropriate?                      |  |   |   |   |   |

Comments/Suggestions:

| 1 | 2 | 3   | 4                                  | 5                                                              |
|---|---|-----|------------------------------------|----------------------------------------------------------------|
|   |   |     |                                    |                                                                |
|   |   |     |                                    |                                                                |
|   | 1 | 1 2 | <u>    1    2    3</u><br><u> </u> | <u>1</u> <u>2</u> <u>3</u> <u>4</u><br><u></u> <u></u> <u></u> |

Comments/Suggestions:

| Instructor's Manual/Teaching Note:                           | 1 | 2 | 3 | 4 | 5 |
|--------------------------------------------------------------|---|---|---|---|---|
| Are teaching objectives clear and feasible?                  |   |   |   |   |   |
| Are assignment or discussion questions suggested?            |   |   |   |   |   |
| Are responses suggested for discussion questions?            |   |   |   |   |   |
| Are the teaching approaches and suggestions useful?          |   |   |   |   |   |
| Are exhibits/figures adequate for class use?                 |   |   |   |   |   |
| Is there linkage to the theoretical frameworks of the field? |   |   |   |   |   |
|                                                              |   |   |   |   |   |

Comments/Suggestions:

| Overall Evaluation:                                                          | Choose<br>One |
|------------------------------------------------------------------------------|---------------|
| Accept subject to editor's approval.                                         |               |
| Accept with minor editing as noted in the comments; I do not need to see the |               |
| revision.                                                                    |               |
| Revise; this case would benefit from another round or reviews.               |               |
| Revise; this case requires much work to be publishable in the SECRJ.         |               |
| Do not accept.                                                               |               |

Overall Comments/Suggestions: